I'll do something like this:

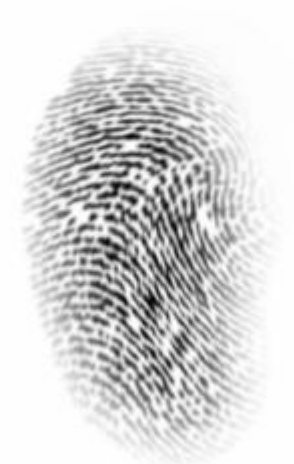

1.) Open a **new Image** in the size of your mind (I've chosen 400x400px) and **fill it** light with **WHITE** 

2.) Create a **new layer** , call it *Base* and choose the **elipse tool** and turn **antialiasing off**  $r^2$  - >  $r^2$  and to **draw filled shape**. Now **create an ellipse** in the middle of your layer 'Base'.

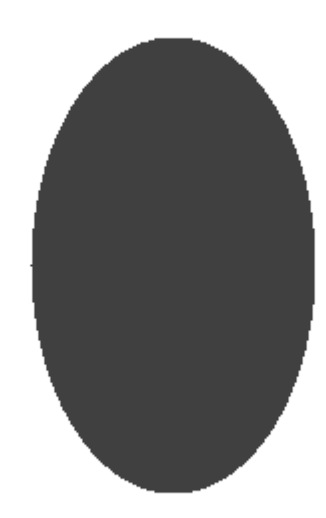

3.) Select the ellipse with the magic wand tool  $\Im$ .

**3)** use the **paint bucket tool**  $\bigstar$  and switch the **fill mode to Horizontal**. Be sure that your **Primary color** is *BLACK* and your secondary color is *WHITE* with a **transparency alpha** 

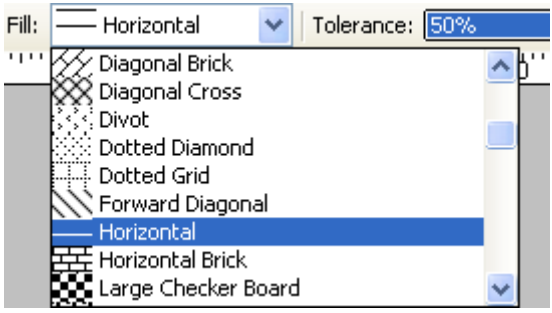

of 0. Than hit the selected area.

| Colors              |                      | ×      |
|---------------------|----------------------|--------|
| Secondary 🗸 << Less | RGB                  |        |
|                     | R:                   | 255 😂  |
|                     | G:                   | 255 😂  |
| 편1003               | B:                   | 255 😂  |
| •                   | Hex:                 | FFFFFF |
|                     | HSV                  |        |
|                     | Н: 📕 💶 🗌             | 0 🗢    |
| 🗔 📮 •               | S: 👗 💶 🗖             | 0 😂    |
|                     | V:                   | 100 😂  |
|                     | Transparency - Alpha |        |
|                     |                      | 0 🗘    |

\_\_\_\_\_

4.) Now **activate** the layer *Base*, **dublicate it** , **invert the colours** (Adjustments -> Invert Colors ) and open the **layer's properties**: Properties: of *the dublicated (top) layer* and change the **blend mode** to *Color Dodge*.

For a moment you will just see white! Than run **Gaussian Blur** (Effects -> Blurs -> Gaussian Blur) with an **amount of 2**.

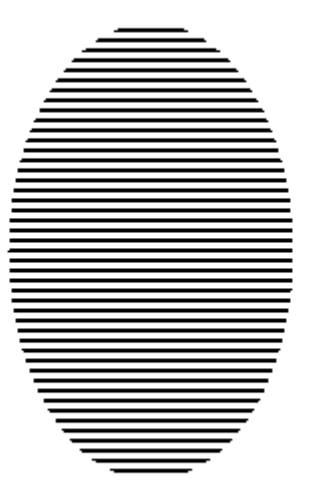

5.) Now merge 🛃 the *dublicated* and *Base* layer and run Chrystalize 🤝 with Cell size and Quality of 2.

| 🗢 Crystalize        |           |
|---------------------|-----------|
| Cell Size           | 2 📚 🗢     |
| Quality             | 2 🗢       |
| Randomize<br>Reseed |           |
|                     | JK Cancel |

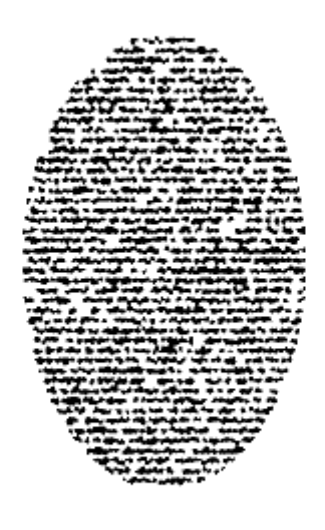

6.) Now **deselect selection** <sup>\*</sup> and run **Twist** (Effects -> Distort -> Twist). Now it's your choise with which settings you will run the effect. I would recommend you not to have an **amount** / **direction about 12 / lower -12**, a **size of 1** and **quality of 5**. The rest is something you should play with - you may repeat the twist with several settings.

After the first Twist:

© ваш гид в информатике http://info-helper.ru/

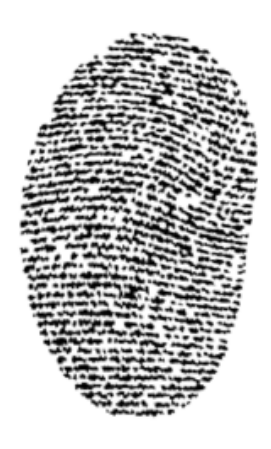

After the second Twist

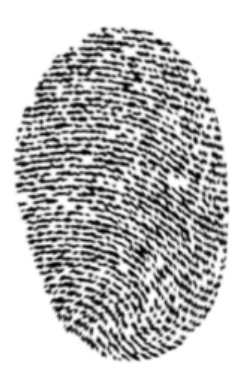

After the first Twist:

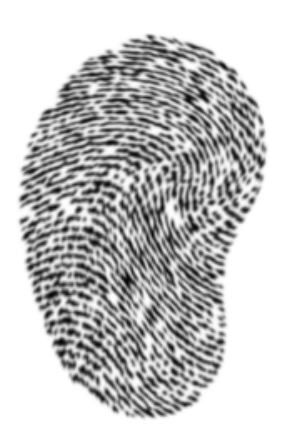

7.) If you aren't happy with the form of your fingerprint you may add a new layer  $\square$  and move it to the top position  $\uparrow$ . Change the primary color the WHITE. Now use the paintbrush tool  $\checkmark$  with a width about 50 and antialiasing enabled  $\checkmark$  and draw line around the fingerprint (the brush need to overlay with it's third to have a real nice effect).

This is how it could look like (I deselected the background layer):

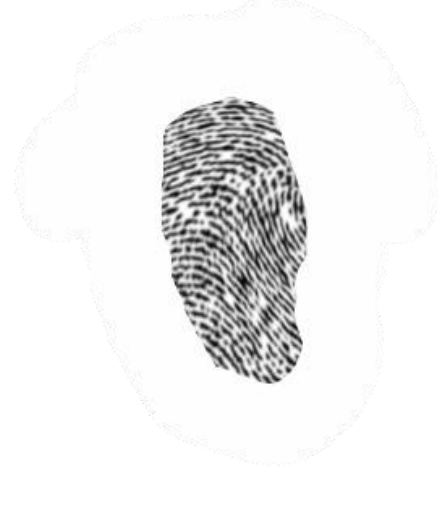

\_\_\_\_\_

8.) Now run **Gaussian Blur** with an **amount about 30** (you need to decide which amount you want to choose)

This is the final result:

\_\_\_\_\_\_